### **MS Teams - Setting Up Delegates**

### Goal:

Provide instruction on how to share a phone line with a delegate

You can pick someone in Teams to be your *delegate*—to receive and make calls on your behalf. When you add a delegate, you're essentially sharing your phone line with them, so they can see and share all of your calls.

### Add a delegate

1. Open the menu in Microsoft Teams by selecting ... > **Settings.** Then select the **Calls** tab.

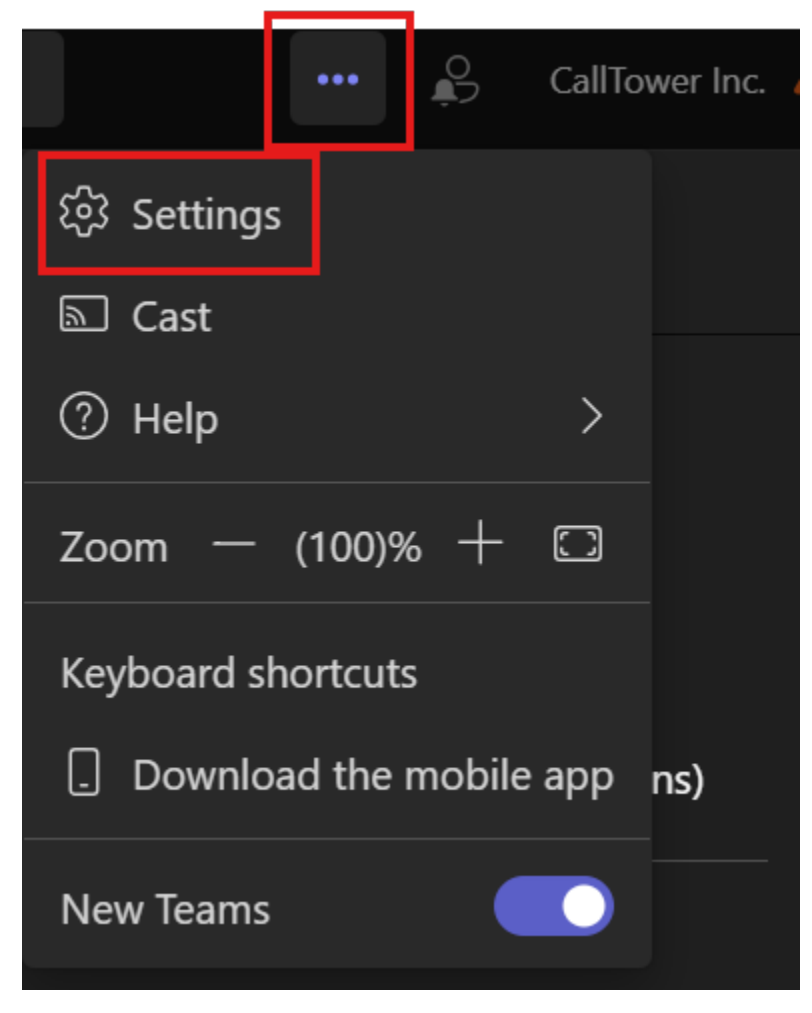

2. Under the **Calls** tab browse to the "Manage Delegates" option and select it

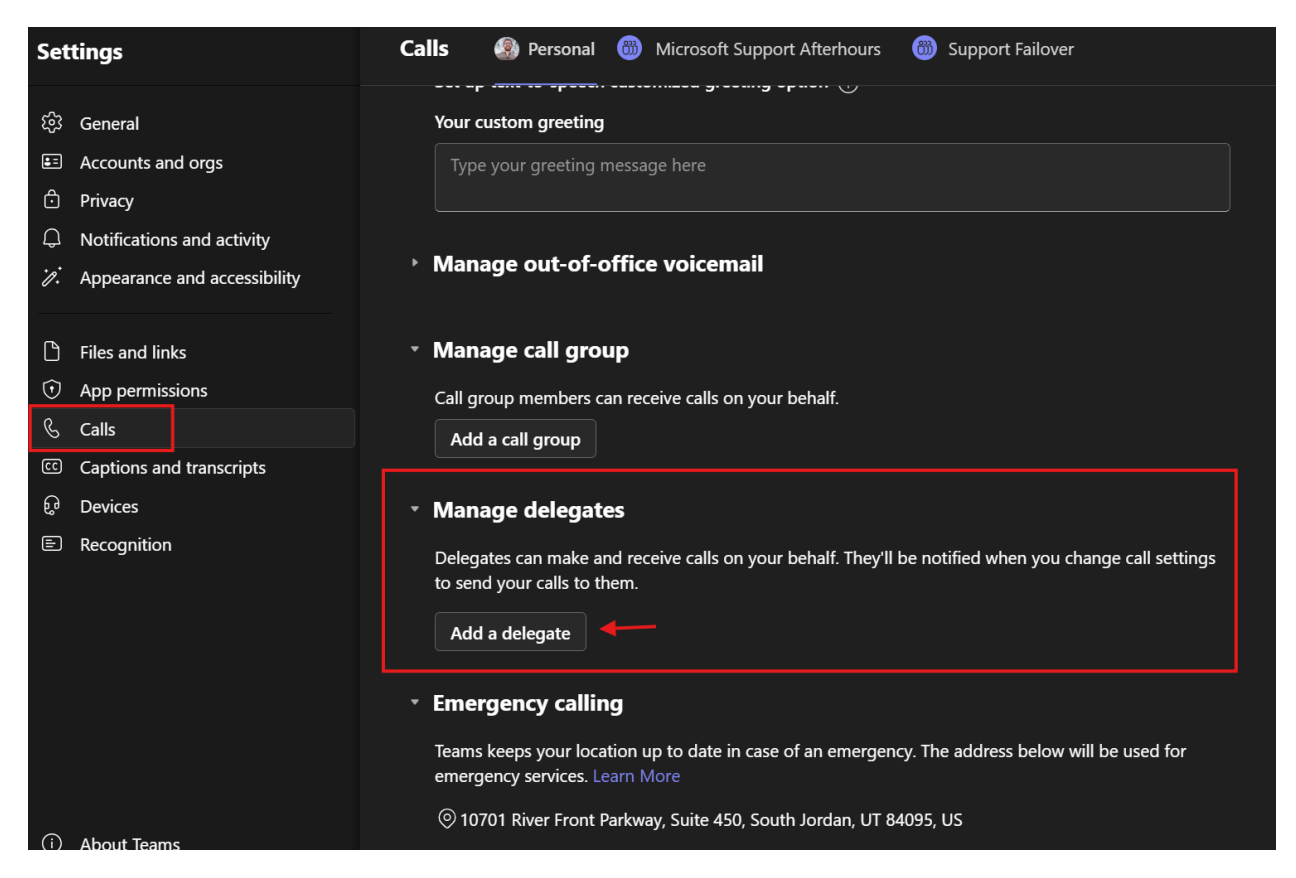

**Note:** If you don't see any options for delegation in your settings, that's because you don't have an Enterprise Voice license.

- 3. Type the person's name in the **Add a delegate** box.
- 4. With the desired individual selected check the desired actions

# Calls > Manage delegates

### Manage delegates

Delegates can receive and make calls on your behalf. Once you add a delegate, select them to choose what they can do.

### Add a delegate

| Type a n   | name                              |   |
|------------|-----------------------------------|---|
| Your dele  | gates                             |   |
| ~ 💮        | Brendon King                      | Ŵ |
| <b></b>    | Make calls                        |   |
| <b>-</b> F | Receive calls                     |   |
|            | Change call and delegate settings |   |
| <b>-</b> 1 | Pick up held calls                |   |
| L _        | Join active calls                 |   |

5. Your delegate receives a notification letting them know about their new status.

## Dylan Lewis 2:49 PM

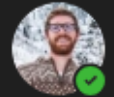

# Dylan Lewis added you as a delegate.

Now you can:

- · Make calls on their behalf
- Receive calls on their behalf
- Change their call and delegate settings
- Pick up held calls

Now the person appears in your delegates list. They will also receive a notification letting them know you have added them as a delegate. You can review your delegates and the selected actions by going to the Manage Delegates section.

- Notes:
  - Delegates can see when you're on a call and who it's with.
  - Any calls made or received by you or on your behalf can be put on hold or resumed by you or your delegates.

### Make a call as a delegate

Once you've been added as a delegate, you can make calls on behalf of someone else.

- 1. Go to or start a one-on-one chat with the person you want to call, or dial a number on your dial pad.
- 2. Click Call.

| Your nu              | mber: +1 (425) 88 | 2-8080 |
|----------------------|-------------------|--------|
| 18                   | 30064276          | 76 🗵   |
| 1                    | 2                 | 3      |
|                      | ABC               | DEF    |
| 4                    | 5                 | 6      |
| GHI                  | JKL               | MNO    |
| 🗞 Call as            | myself            |        |
| Call as              | Babak Shamma      | IS     |
| Call as Hilary Reyes |                   |        |
| Call as              | Reta Taylor       |        |
|                      | 🗞 Call            |        |

**Note:** Delegators can see the calls you make and receive on their behalf.

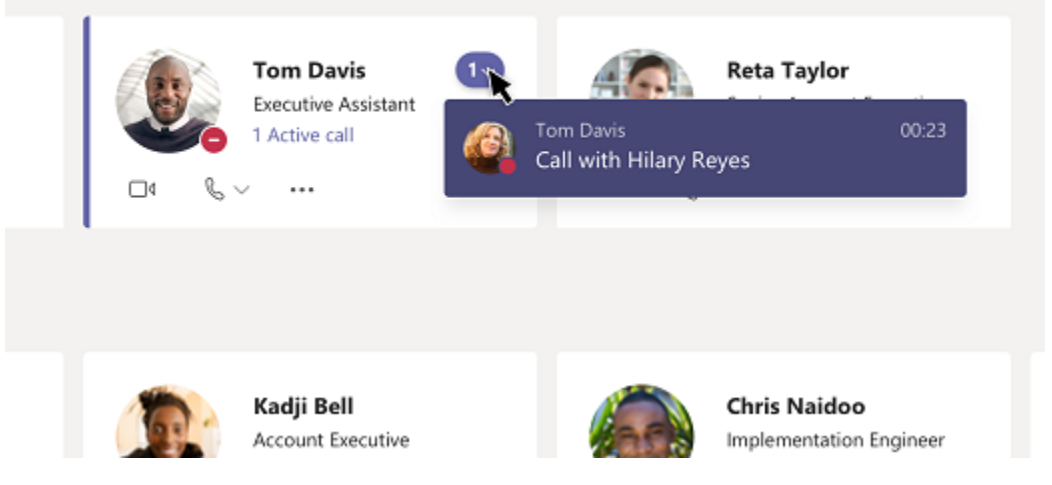

For more information, click on the link below:

Share a phone line with a delegate